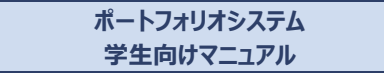

## 1. システムの概要

JAIST iPortfolio システムは、本学におけるグローバルイノベーション創出人材教 育に関する学習活動の振り返りを行うために構築されたシステムです. 提供機能は 大さく、ダッシュボード、目標設定、ルーブリック評価、学修計画・記録、グループ 副テーマ、ニュースから構成されています.

本システムは現在の版であり、機能は随時追加・改善されます.本マニュア ルも随時改定いたしますが、実際の画面インタフェースとマニュアル上の画面イ メージが若干異なる場合があります.ご了承ください. システム利用時の不具合や、機能の拡張・追加に関する要望があれば、 情報社会基盤研究センター遠隔教育ユニットにご連絡ください.システム開 発における参考とさせていただきます.

### 2. ログイン

本 シ ス テ ム を 利 用 す る 場 合 に は , ま ず Web ブ ラ ウ ヴ で <u>https://iportfolio.jaist.ac.jp</u> にアクセスします. アクセスすると図 1 のようなログ イン画面が表示されます. ログイン ID とパスワードは JAIST のメールや端末利用時 と同じものを利用してください. なお, 本システムは学内ネットワークからのみアクセスが 可能であり, 全ての通信は SSL を利用しています. また, 本システムは日本語と英 語に対応しており, 切替はメニューの国旗アイコンで行うことができます.

| TAIST ####################################                                       |                 |        |   |   |
|----------------------------------------------------------------------------------|-----------------|--------|---|---|
| Parts<br>exclusions relativities (in<br>reserved, and the designed, only<br>1++0 | 教育評価ポートフォリオシステム |        |   |   |
|                                                                                  |                 | Manual | • | - |
|                                                                                  |                 |        |   |   |
| Nee 10                                                                           |                 |        |   |   |
| Peer ID [,()(elet.ac.(c)                                                         |                 |        |   |   |
|                                                                                  |                 |        |   |   |
| hannord                                                                          |                 |        |   |   |
| Paseword                                                                         |                 |        |   |   |
| LOOM                                                                             |                 |        |   |   |
|                                                                                  |                 |        |   |   |
|                                                                                  |                 | _      | _ | - |
|                                                                                  |                 |        |   |   |
|                                                                                  |                 |        |   |   |
|                                                                                  |                 |        |   |   |
|                                                                                  |                 |        |   |   |

図 1. ログイン画面

### 1/8

## 2/8

#### 3. ダッシュボード

ログインに成功すると、図 2 のようなダッシュボード画面が表示されます。画面上 部には新着タスクの一覧が表示されており、ここからそれぞれの機能を利用することが できます。また、画面下部にはあなたの自己評価の結果がチャートで表示されていま す。画面最上部はメニューとなっており、ログイン中のユーザ名が表示されます。なお、 本システムはレスポンスデザインに対応しており、プラウザのサイズに応じて画面レイア ウトが自動的に変更されます。

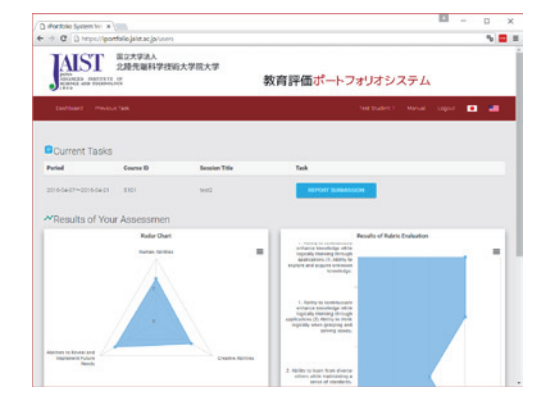

図 2. ダッシュボード画面上部

ダッシュボードのチャートには、あなたの現在の各項目の自己評価の結果が表示さ れます. 左側のチャートは評価軸ごとの評価の平均点を表しており、右側のチャート は評価項目ごとの評価結果を表示しています. なお,右側のチャート下部の評価軸 のボタンをクリックすることで対応する評価項目が表示されます.また,ダッシュボード の下部の比較用グラフ選択から,図3のように過去の自己評価や同時期の学生全 体の自己評価の平均値などをチャート上に表示することもできます.

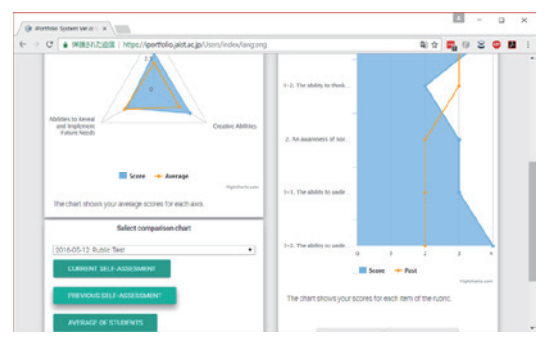

図 3. ダッシュボード画面下部

4/8

## 4. 目標設定

目標設定機能は図4に示すように、グローバルイノベーション創出人材としての修 了時の目標レベルを設定するための機能です。それぞれの項目は4段階のレベルか ら構成されており、あなたが目標とするレベルをチェックして登録してください。中間審 査までは何度でも修正が可能ですが、それ以降は表示のみとなります。また一度設 定した目標は過去のタスクに移動します。なお、登録ボタンは全ての項目について評 価しないと動作しませんので注意してください。

| Potte                                                            | file System Vir. 8 Viria                                                                                                    | 11                               | -          | 0         |   |
|------------------------------------------------------------------|----------------------------------------------------------------------------------------------------|----------------------------------|------------|-----------|---|
| + 0                                                              | 0 https://portfolio.jaist.ac.jo.intuckentsportfolios/own, review/8                                                                                                    |                                  |            | - %       | - |
| 11. Ale                                                          | Bity to identify encential insum by thinking mutuids-the-best and expanding time and space area. (1) Ability to think mutuids the exactlial insum. ✓ Abilities to theread and trapheness Potare Verder.                          | den, to grasp superficial        |            | ants, and |   |
| 0                                                                | Lx 4: Always secids petting caught up in existing frameworks and convertional thinking, broadly grasps, interpre<br>between superficial issues and events, and identify main issues to be solved.                                | e eignificance and rela          | rtionahip  | •         |   |
| •                                                                | Lx 3: In some situations and encounstances, able to avoid getting caught up in existing frameworks and convent<br>significance and relationships between superficial issues and events, and identify main issues to be solved.   | wal theriting, able to g         | rang, int  | mpert     |   |
| 0                                                                | Lv 2: In some situations and enconstances shie to partially avoid gatting cought up in existing frameworks and<br>deciphering meaning and relationships among superficial issues and events, and often cannot identify essential | onventional thinking<br>assures. | Yet, has   | problem   |   |
| 0                                                                | Lx 1: Tends to get easily caught up in existing frameworks and conventional thinking. Tends to take up superficia                                                                                                    | lissues as they are.             |            |           |   |
| 11. Ale                                                          | By to identify examinal inners by thinking outside-the-box and expanding time and space area. (II) Ability to construct and de<br>and implement Fahree Newly                                                                     | orthe inservative concept        | in. / Abil | ties to   |   |
| 0                                                                | Lx 4: Able to derive involutive concepts based on essential issues, provide rationals and specific means, and log<br>stakabulders who are not familiar with the theme at issue.                                                  | cully permuasively exp           | lain to    |           |   |
|                                                                  | Lx 3. Able to derive innovative concepts based on essential issues, provide nationale and specific means, and ex                                                                                                    | lain to stakeholders.            |            |           |   |
| 0                                                                | Lv2: Able to derive innovative concepts, but has trouble applaining content in terms of rationale and specific me                                                                                                    | rs                               |            |           |   |
| 0                                                                | Lo 1. Tends to get stuck with concepts lacking neverly. Not generally able to derive concepts based on essential                                                                                                    |                                  |            |           |   |
| 0                                                                | Le 1. Tanda for get stack with concepts backing reverity. Not generally able to derive concepts based an essential                                                                                                    | inurs.                           |            |           |   |
| e register button is worked after checking all the subsci heres. |                                                                                                    |                                  |            |           |   |

図 4. 目標設定画面

#### 5. 自己評価

自己評価機能は、イノベーションデザイン教育のために設計されたルーブリックに基 づいて自分自身を評価するための機能です。それぞれの項目は目標設定と同様に 4 段階のレベルから構成されており、あなたが当てはまる現在のレベルをチェックして登録 してください、自己評価は期間中であれば何度でも修正が可能ですが、期間が終 了すると入力ができなくなります。また一度評価したルーブリックは過去のタスクに移動 します。なお、登録ポタンは全ての項目について評価しないと動作しませんので注意 してください.

| () aburbin System Inco : x                                                                                                    |                                                                                      |
|----------------------------------------------------------------------------------------------------|--------------------------------------------------------------------------------------|
| F シ の(を保護なたと語見) https://doothilejait.acja/Studentsforfiolios/own.view/32                                                                                                    | a e 💐 6 8 🛚 🖬                                                                        |
| Self Assessment                                                                                                    |                                                                                      |
| This is your self assessment for Test20 Io.2nd Rubio.                                                                                                    |                                                                                      |
| 1-1. The ability to think logically and enhance knowledge on a continual basis The ability to acquire a wide range of new knowled                                                                                                   | ge / Human Abilities                                                                 |
| Lx.4. Actively conducts activities to acquire new knowledge beyond their own area of expertise by taking interes<br>exploring extensively on a continual basis                                                                      | tin a variety of other disciplines and                                               |
| Lx.3. Acquires new knowledge beyond their own area of expertise, taking an interest in a variety of other discipl                                                                                                    | ines and exploring extensively                                                       |
| Lx.2: Has the attitude to explore a wide range of essential knowledge, segardless of area of expertise                                                                                                    |                                                                                      |
| Lx.1: Is committed to his/her own area of expertise and tends to explore knowledge extensively                                                                                                    |                                                                                      |
| 1-2. The ability to think logically and enhance knowledge on a continual basis The ability to think logically for clashlying and resol                                                                                              | eing issues 🗸 Human Abilities                                                        |
| Lx.< Can deduce measures for resolution and redefinition of issues through inference, <b>including abduction</b> , and speculations, without relying on experience alone for making judgments                                       | by distinguishing between facts and                                                  |
| Lv.1: Can deduce measures for resolution by gaining an understanding of the context and the range of issues,<br>reasoning (deductive and inductive) and the ability to distinguish between facts and speculations without relying o | through logical thinking based on correct<br>n experience alone for making judgments |
| Lv.2: Thinks logically based on correct reasoning (deductive and inductive), distinguishing between facts and sp<br>experience to make judgments                                                                                    | eculations without relying only on                                                   |

図 5. 自己評価表示画面(期間終了後)

# 6/8

#### 6. 学修計画·記録

5/8

学修計画・記録機能は図6に示す通り、学修活動の振り返りを行うことができる ように、学修活動を記録するための機能です。画面上部のメニューから必要な時に いつても編集できます。入学時の状況、学年ごとの履修計画、(語学力や研究テ ーマの)決定時の記載事項、修了1か月前の記載事項、を学修計画記録書の ページのタブで切り替えて入力できます。「\*」(テキスト入力)や「#」(選択肢入力)の 記号がついた項目を入力してください(一部の情報は学生課で入力されます)、入 力後は画面下部の「提出」ボタンを押すことでシステムに登録することができます。 ー時保存のチェックパックスをチェックして「提出」ボタンを押すと入力途中の状態が保存さ れます。

履修計画では,履修を希望する科目番号を入力することで科目名が自動入力 されます。また,各学期終了後に単位取得できた科目についてはその単位数が自 動で表示されます。入学時状況や履修計画のページの下部には指導教員との対話 記録の項目があります。指導教員との面談内容などを記録するために活用してくださ

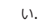

| Or Restriction      Original      Original      Original     Original                 | Paretain System Vera 1 x                                                                               |                                                              | ÷ -                                          |
|----------------------------------------------------------------------------------------------------|----------------------------------------------------------------------------------------------------|--------------------------------------------------------------|----------------------------------------------|
| Able for the formation     Able for the formation     Able for the formation     Able for the formation     Able for the formation     Able for the formation     Able for the formation     Able for the formation                                                                                                    | C . Wittet.t.BR   https://portfolio.jain                                                               | acją/Planvindit_m/langung                                    | ÷ 🜄 0 2 0 🖬 🖬 (                              |
| Acting Sciences   Acting Sciences     Acting Sciences     Acting Sciences     Acting Sciences     Acting Sciences     Acting Sciences     Acting Sciences     Acting Sciences     Acting Sciences     Acting Sciences     Acting Sciences     Acting Sciences                                                                                                    | 北陸先端科学技術                                                                                               | 8大学院大学                                                       |                                              |
| 2000 2000 2000 2000 2000 2000 2000 200                                                                                                    | ADDRESS AND TECHNOLOGY                                                                                 | 教育評価ボート                                                      | -フォリオシステム                                    |
| tudy Plan / Record(For Master's Students)<br>Interplay or dimension for the test sets with the did setset. The other land land test black impresses<br>Test test black the fact and the fact impresses<br>1. Enrollment Information<br>Namer Impress<br>Acting Sciences<br>Acting Sciences<br>Acting Sciences                                                                                                    |                                                                                                    |                                                              | Test Budent 1 Manual Logout                  |
| tudy Plan / Record(For Master's Students) titudy Plan / Record (For Master's Students) titudy plan / Record (For Master's Students) titudy plan / Record (For Master's Students) titudy plan / Record (For Master's Master's Annual Statistics Program Tarrest Information Tarrest Program Tarrest Statistics Program Statistics Program Statist   |                                                                                                    |                                                              |                                              |
| In real your minimuted from large and the out of answer. The state faces also finds (intergreen.<br>The three faces also finds (intergreen.)  Excerning interfaces also finds (intergreen.)  Excerning interfaces also finds (intergreen.)  Excerning interfaces also finds (interfaces also finds (intergreen.))  Excerning interfaces also finds (interfaces also finds (intergreen.))  Excerning interfaces also finds (interfaces also finds (intergreen.))  Excerning interfaces also finds (interfaces also finds (in | tudy Plan / Record(For I                                                                               | Master's Students)                                           |                                              |
| Conferent Names     Proceedings     Proceedings     Proce        | te input your information for the terms with "(tert)                                                   | and #(select). The other items will be filled by the system. |                                              |
| 1.Enrollment Information Program Devictives Budient Number Meeter's Program Y111AM 1320001 Nerre Nerres of Supervises Acting Supervises Acting Supervises Acting Supervises Acting Supervises Acting Supervises                                                                                                    | Involment information First Year Shudy Plan                                                            | Second Year Study Plan Approved Driftles Entries On          | Munth Prior to Completion                    |
| Internal Descented Science Aurora<br>Medica's Program VYY11/INM 15200001<br>Names of Supervisors<br>Acting Supervisors<br>Acting Supervisors<br>Addee for Store Research                                                                                                    |                                                                                                    |                                                              |                                              |
| Maderal's Region Transmission Statements of Supervisors Acting Supervisors Statements of Supervisors Statements of Supervisors Statements for Supervisor Statements Statements S   | 1.Enrollment Information                                                                               |                                                              |                                              |
| Name Addreg Separator Addreg Separator Addreg Separator Addreg Separator                                                                                                    | 1.Enrollment Information Program                                                                       | Entolivient                                                  | Student Number                               |
| Acting Supervisors  Acting Supervisors  Acting Supervisors  Acting Supervisors  Acting Supervisor  Supervisor  Sup   | 1.Enrollment Information<br>Program<br>Master's Program                                                | Enrollment<br>YYYYY/MM                                       | Student Number<br>1300001                    |
| Acting Represents Acting Represents Acting Repre   | 1.Enrollment Information Program Master's Program Insee                                                | Decilinan<br>YYYY/MM                                         | Studient Number<br>15000001                  |
| Acting Expension: Expension: Expe   | 1.Enrollment Information<br>Program<br>Maste's Program                                                 | Development<br>Vervezzaki                                    | Studien Namber<br>1500001                    |
| Advisor for Minar Research                                                                                                    | Enrollment Information     Program     Master's Program     Name     Name     Name     Name            | Desilinees<br>vvvvvusid                                      | Studiet Number<br>13000001                   |
| Advisor for Minor Research                                                                                                    | Enrollment Information     Propage Matter's Program     Name Name     Supervisors     Acting Expension | Ennitroni<br>VYYYUMI<br>Sopowiaer                            | Student Number<br>19200001                   |
|                                                                                                    | 1.Enrollment Information Propuse Masters Propuse Name Acting Sciences                                  | Environe<br>VYYTAM<br>Supremor                               | finder Kontor<br>1900091                     |
|                                                                                                    | 1.Enrollment Information Proper Master's Propen Name Name Name Adding Supervisors Adding Supervisors   | Ensilinen<br>VYYYXMI<br>Sopenner                             | Bouten Number<br>19900001<br>Second Ropenter |

図 6. 学修計画·記録画面

## 7.ニュース

ニュース機能は図7に示すように、システムに関連するニュースが表示される機能 です、一度見たニュースは過去のタスクに移動します.

| Portfulio System Vo ×                                                                                                    | ×                                                                                                    |
|----------------------------------------------------------------------------------------------------|----------------------------------------------------------------------------------------------------|
| ⇒ C D location 16534/coursession/view_news/Wangeng                                                                                              | NO 🗖 1                                                                                                    |
| ALST 単位大学法人<br>2. 日本語のでは、10 11 11 11 11 12 12 12 12 12 12 12 12 12                                                                              | 教育評価ポートフォリオシステム                                                                                               |
| Deshioner) Provinsi Tank                                                                                                    | Teer Studier 1 Marcael Logent 💼 💼                                                                             |
| News                                                                                                    |                                                                                                    |
| Apolanest 2010-04-12                                                                                                    |                                                                                                    |
| This is an announcement reparding course repletation for Term 1-1. Read it ca                                                                   | which to the and of the message.                                                                              |
| endb/POFTAATion                                                                                                    |                                                                                                    |
| Clicking the 'Confern Broy' button in the registration page does NDT complete<br>bottom of the page which shows up AFTDR cloking 'Confern Dray' | registration subsetsfully, in order to complete it, you MSST slick the "Register this Content" buttors at the |
| We urge you to double sheck your registration by slicking the "Confernation" but<br>mend to register                                            | ton on the right sidebar in the registration page to make sure you have registered for all the courses you    |
| Register for courses or fire at the Salvaria Systemic (Incidence (Mark System                                                                   | ()                                                                                                    |
| https://galisena.jaid.ac.jp/hosmplate                                                                                                    |                                                                                                    |
|                                                                                                    |                                                                                                    |
| -Tegenation period+                                                                                                    |                                                                                                    |
| 1000 a.m., typedag April 12 - 100 p.M. Mandag April 25 The system is some                                                                       | oned to stole obstatuid on unstationaries 2.00 -                                                              |
| 5.30 a.m. everyday.                                                                                                    |                                                                                                    |
|                                                                                                    |                                                                                                    |

図 7. ニュース画面

8/8